Wie kann ich Änderungen an meiner Online-Bestellung vornehmen?

Sie haben online bei unserem Speisenlieferservice bestellt und wollen nun Ihrer ursprünglichen Bestellung etwas hinzufügen oder etwas abbestellen? So funktioniert es:

WICHTIG: Die folgende Anleitung ist nur relevant für Änderungen an den Speisenartikeln, die bereits in Ihrer Bestellung vorkommen. Sollten Sie einen komplett neuen Artikel bestellen wollen, tun Sie das ganz normal über die Speisekarte wie im folgenden Beispiel:

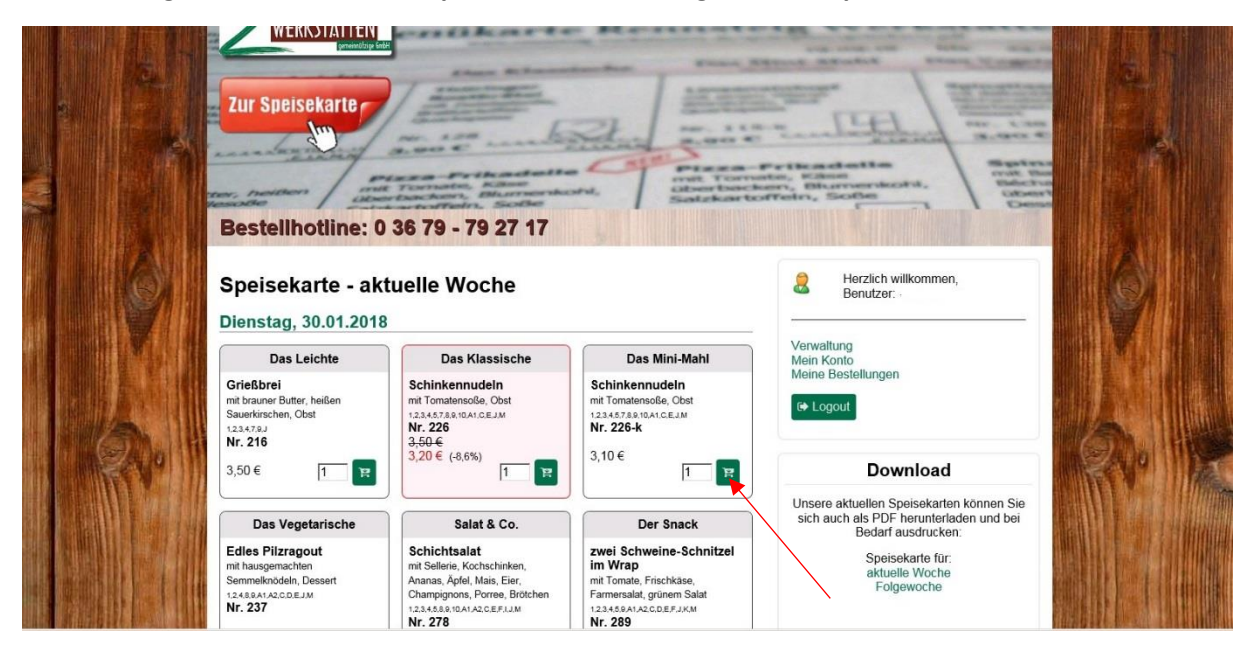

Sollten Sie also schon einen Grießbrei bestellt haben und vielleicht auch einen Salat, möchten aber ein Mini-Mahl hinzubestellen, dann wählen Sie es hier wie gewohnt aus (Sie gehen genauso vor, wie bei einer neuen Bestellung). Damit wäre die Bestellung eines komplett "neuen" Artikels bereits abgeschlossen.

Wie aber gehen Sie vor, wenn Sie die Anzahl bereits bestellter Artikel ändern möchten bzw. diese komplett aus Ihrer Bestellung entfernen wollen? Wir zeigen es Ihnen:

Als Erstes loggen Sie sich wie gewohnt auf unserer Homepage "www.speisewagen.eu" ein. Klicken Sie auf den Menüpunkt "Meine Bestellungen" auf der rechten Seite:

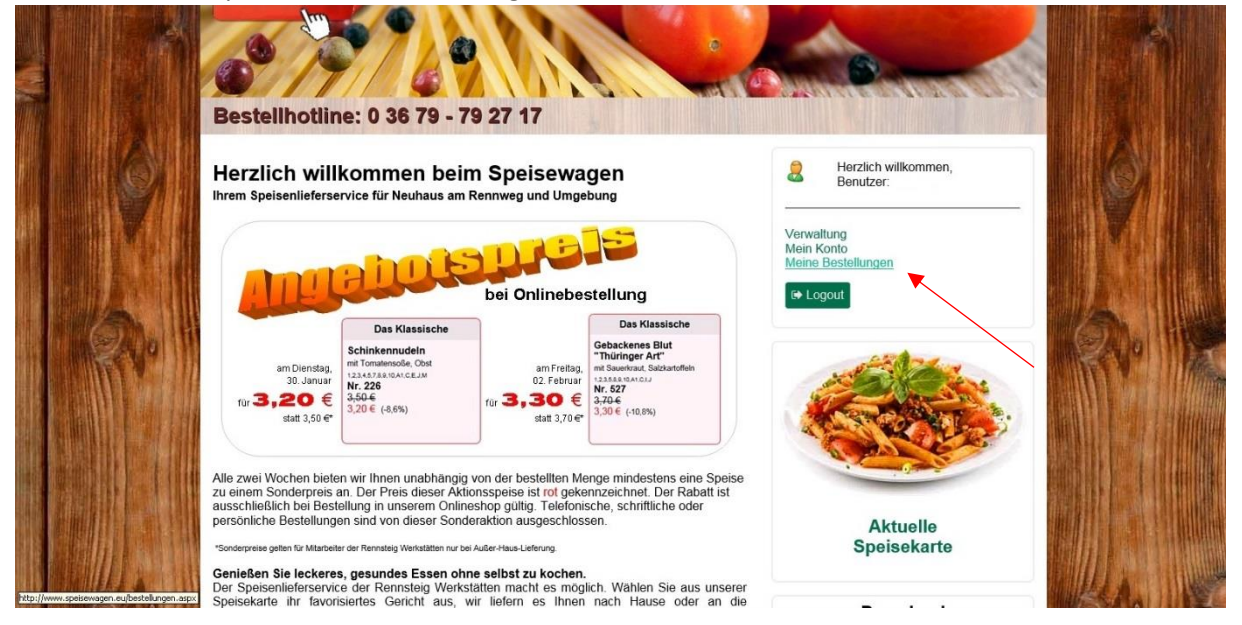

Sie gelangen zu folgender Bildschirmansicht:

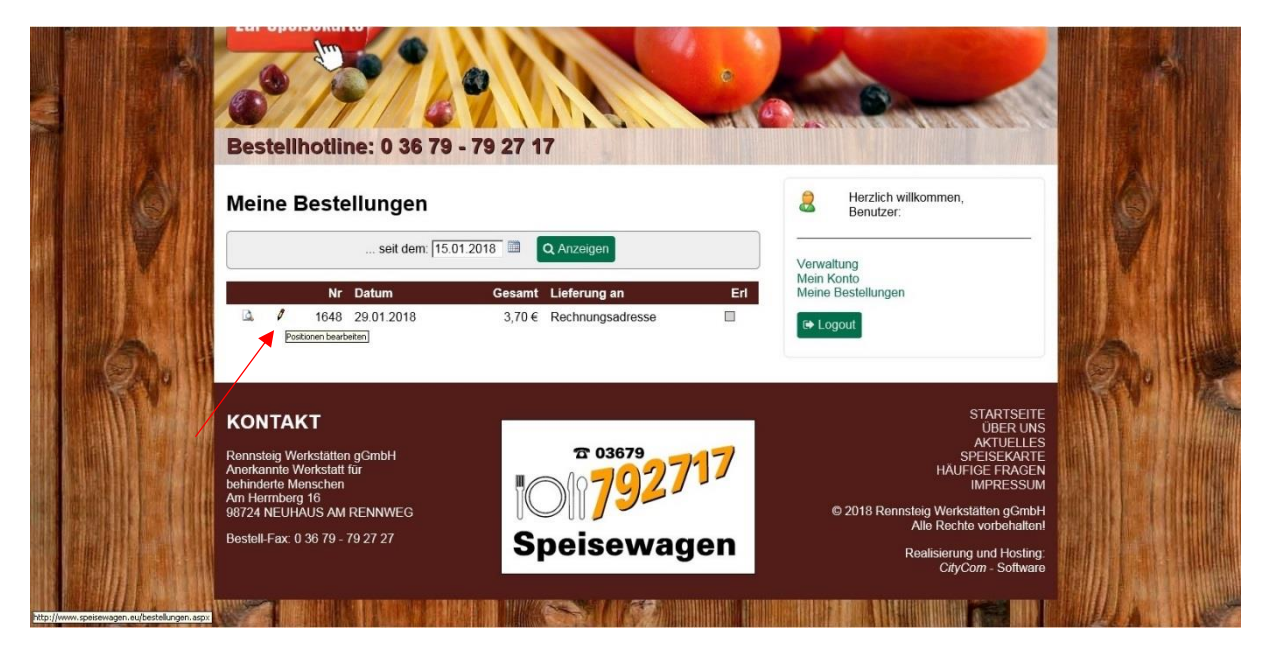

Mit einem Klick auf den Bleistift gelangen Sie zur Änderungsansicht. Das Blatt mit der Lupe links neben dem Bleistift leitet Sie zu einer Bestellübersicht weiter, die allerdings nur informativen Charakter hat. Haben Sie auf den Bleistift geklickt, öffnet sich folgende Ansicht:

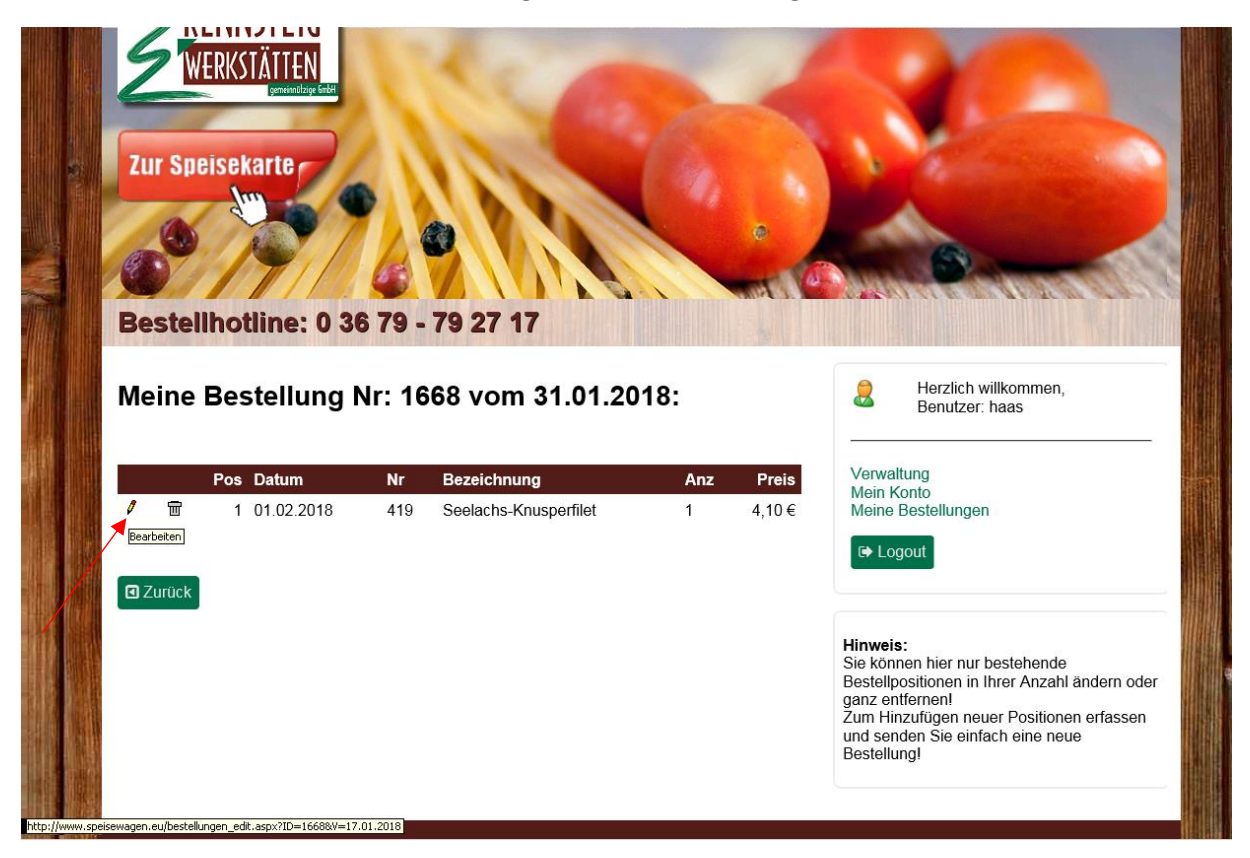

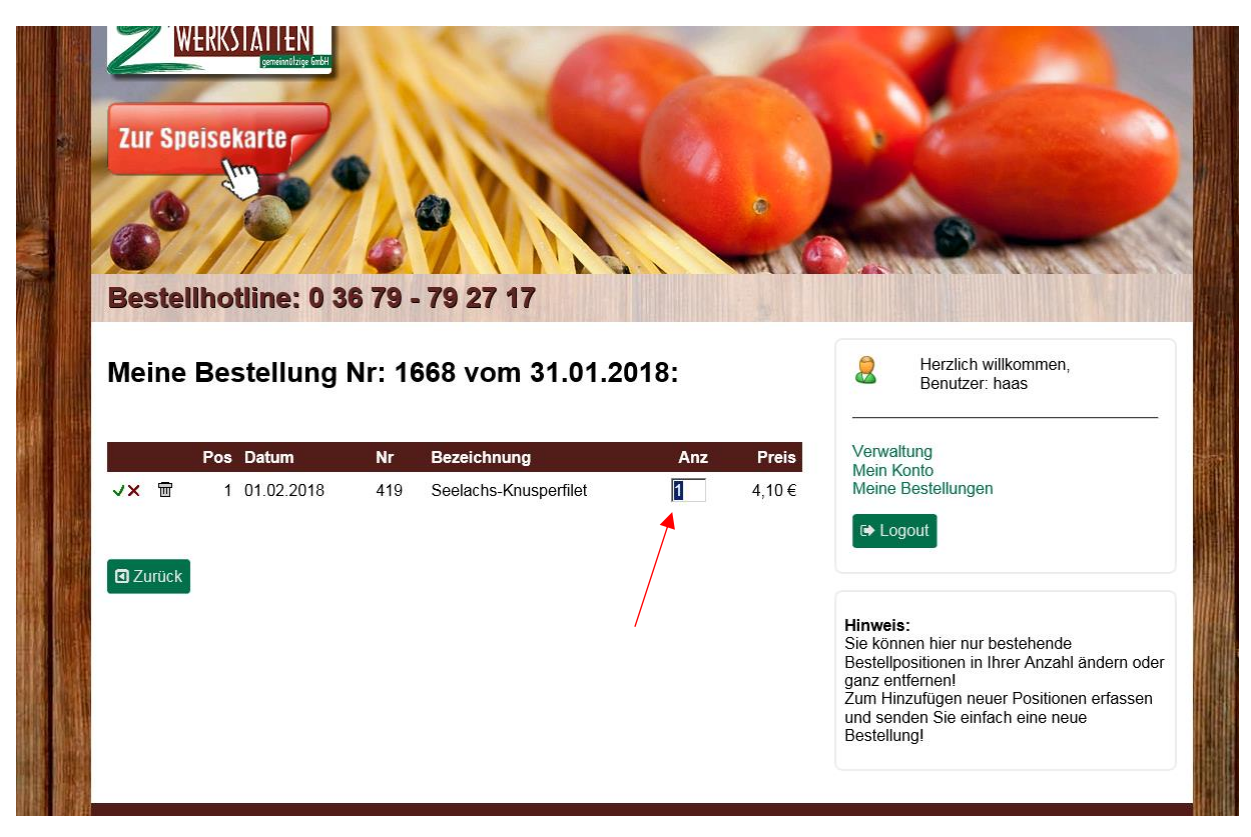

Über einen Klick auf das Bleistiftsymbol gelangen Sie zur Bearbeitungsmaske:

Im Feld "Anz" können Sie nun die Anzahl Ihrer bereits bestellten Speisen verändern. Über einen Klick auf das Mülleimersymbol können Sie Ihre Bestellung auch löschen:

| VERKSTÄTTEN<br>Jur Speisekarte                                         | <b>36 79 - 79 27 17</b>   |           |                                                                                                    |
|------------------------------------------------------------------------|---------------------------|-----------|----------------------------------------------------------------------------------------------------|
| Meine Bestellung                                                       | Nr: 1668 vom 31.01.2      | 2018:     | Benutzer: haas                                                                                                    |
| Pos Datum                                                              | Nr Bezeichnung            | Anz Preis | Verwaltung<br>Mein Konto                                                                                                    |
| ✓ X         1         01.02.2018           Löschen            ☑ Zurück | 419 Seelachs-Knusperfilet | [ 4,10€   | Meine Bestellungen                                                                                                    |
| ×                                                                      |                           |           | Hinweis:<br>Sie können hier nur bestehende<br>Bestellpositionen in Ihrer Anzahl ändern oder<br>ganz entfernen!<br>Zum Hinzufügen neuer Positionen erfassen<br>und senden Sie einfach eine neue<br>Bestellung! |

Jetzt nur noch bestätigen und die Bestellposition ist gelöscht:

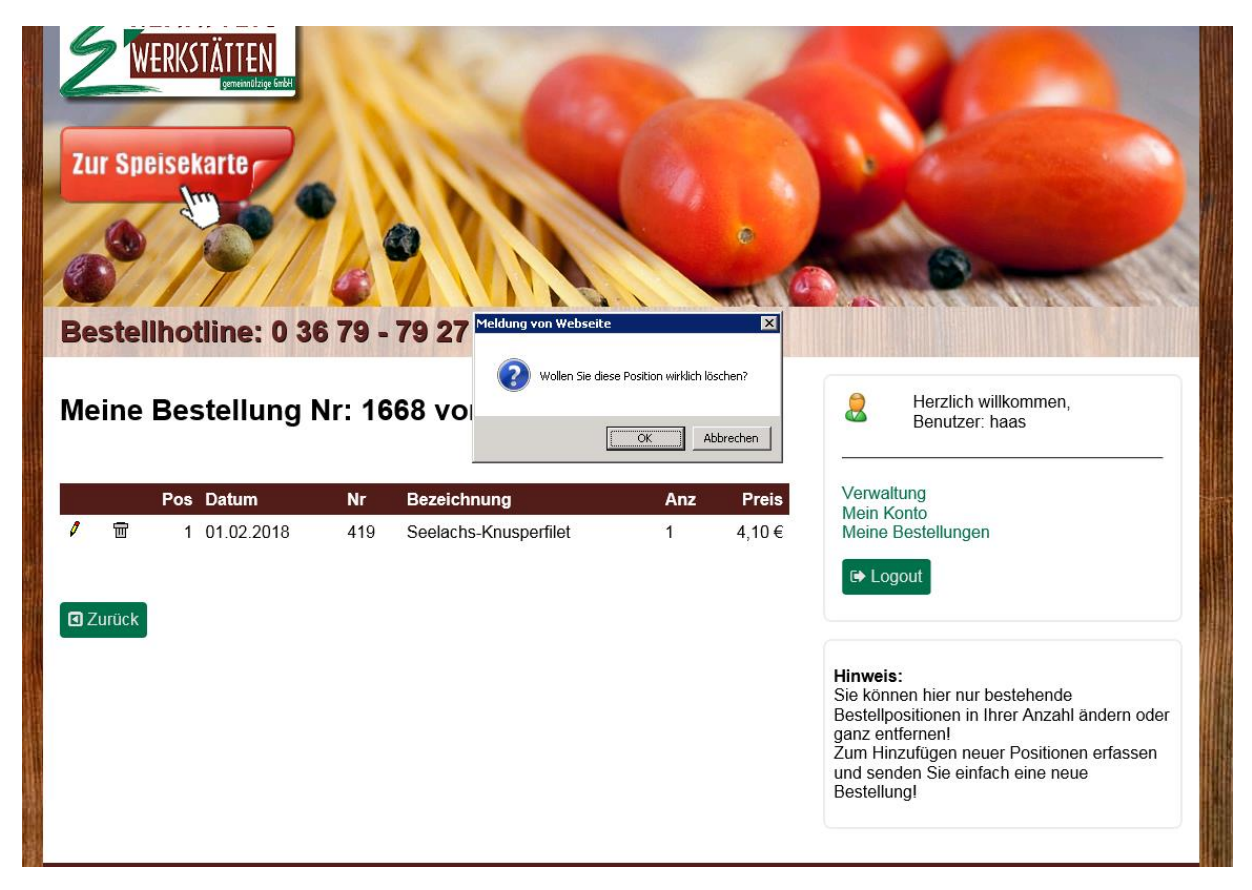

Haben Sie die Anzahl der bestellten Speisen geändert, Speisen komplett aus Ihrer Bestellung entfernt, müssen Sie nur noch speichern (durch Klick auf das grüne Hakensymbol), dann ist Ihre Bestelländerung erfasst und abgeschlossen:

| Zur Speisekarte<br>Bestellhotline:                              | <ul> <li>0 36 79</li> </ul> | - 79 27 17                           |                       |                                                             |
|-----------------------------------------------------------------|-----------------------------|--------------------------------------|-----------------------|-------------------------------------------------------------|
| Meine Bestellu                                                  | ıng Nr: 1                   | 668 vom 31.01.2                      | 018:                  | lerzlich willkommen,<br>Benutzer: haas                      |
|                                                                 |                             |                                      |                       |                                                             |
| Pos Datum                                                       | Nr                          | Bezeichnung                          | Anz Preis             | Verwaltung<br>Mein Konto                                    |
| Pos Datum<br>√× 〒 1 01.02.2<br>Änderungen speichern<br>✓ Zurück | Nr<br>018 419               | Bezeichnung<br>Seelachs-Knusperfilet | Anz Preis<br>1 4,10 € | Verwaltung<br>Mein Konto<br>Meine Bestellungen<br>ເ⇔ Logout |